# Handleiding Schoolcommunicatie systeem SHP-8

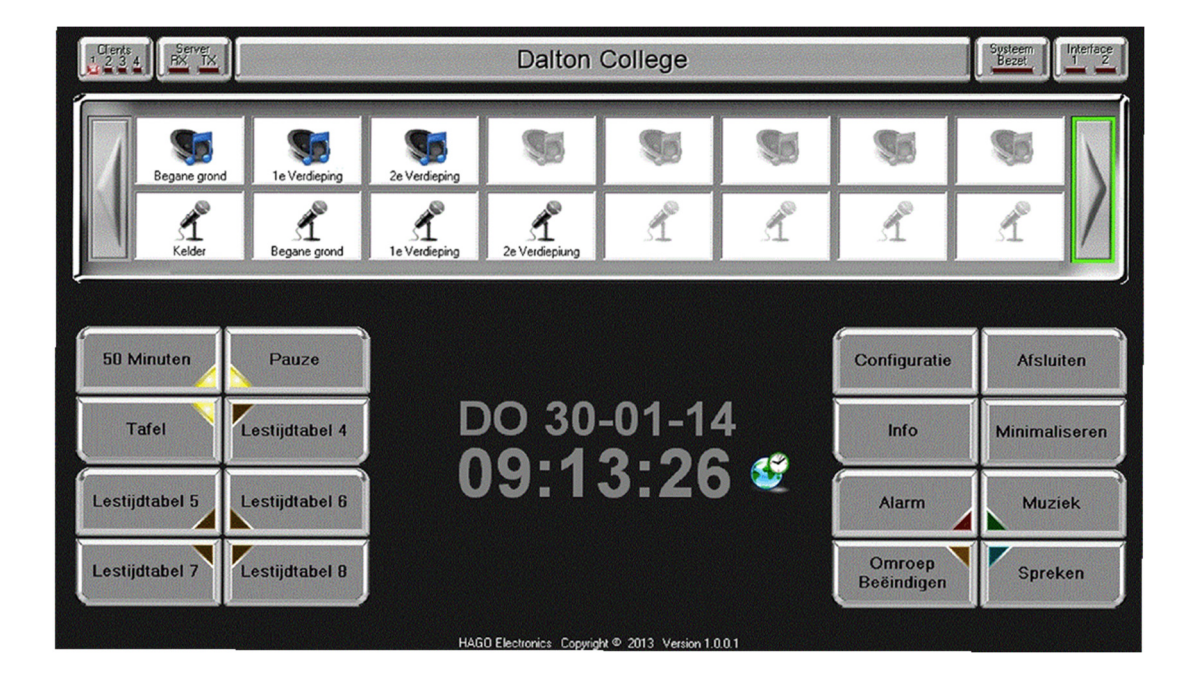

Radonstraat 179 2718 SV Zoetermeer Tel. 079 - 361 75 55 Fax 079 - 361 95 55 www.hagoelectronics.com verkoop@hagoelectronics.com

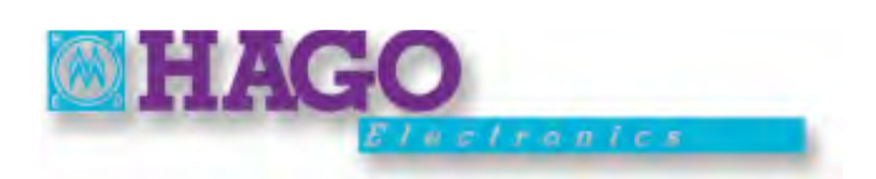

### SCHOOL COMMUNICATIE SYSTEEM SHP-8 BLOKSCHEMA

De onderstaande blokschema's geeft aan welke componenten op het SHP-8 systeem kunnen worden aangesloten en welke bekabeling moet worden toegepast.

### Blokschema communicatie RS-232

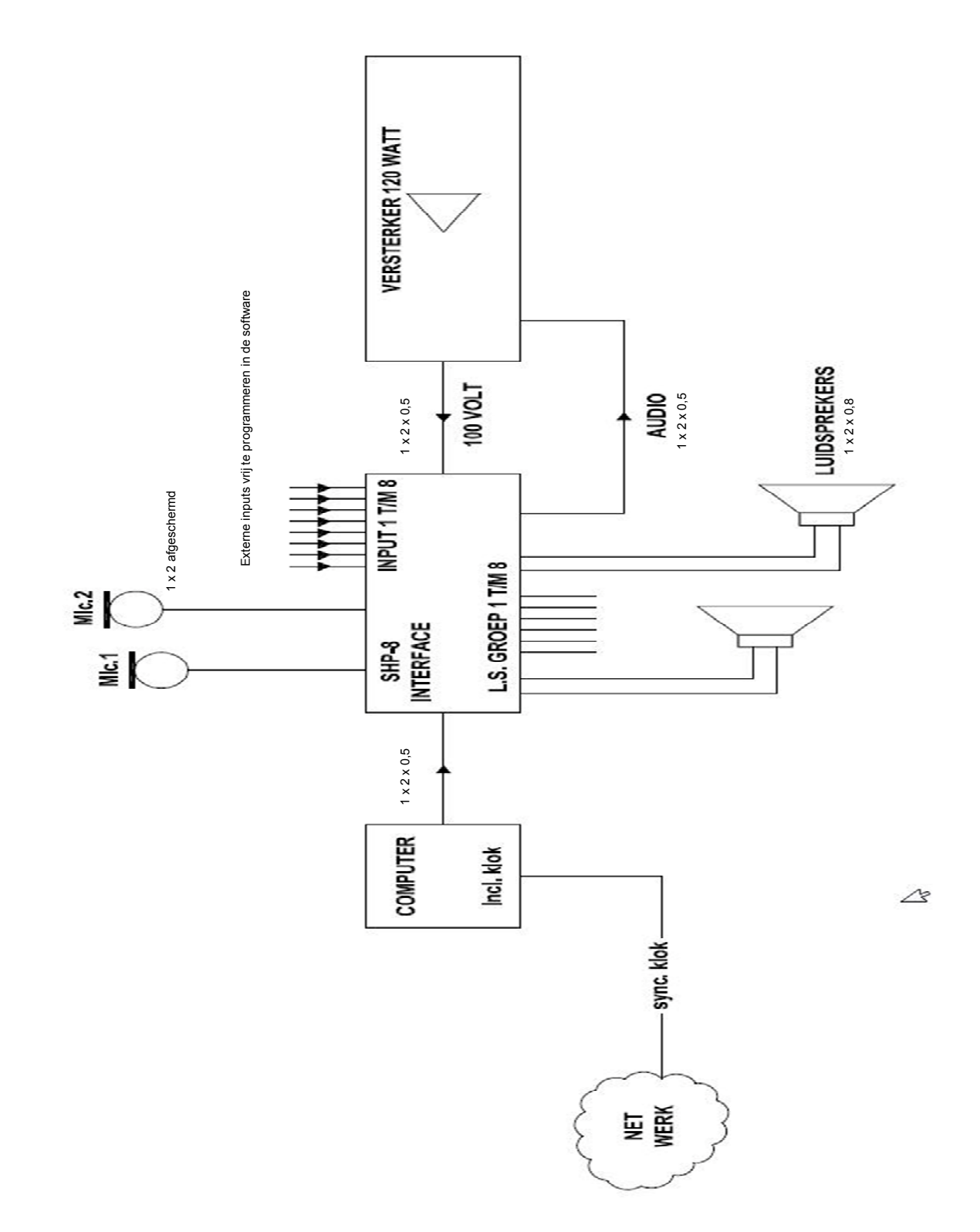

### SCHOOL COMMUNICATIE SYSTEEM SHP-8 AANSLUITSCHEMA

Het onderstaande aansluitschema geeft aan welke componenten op het SHP-8 systeem kunnen worden aangesloten.

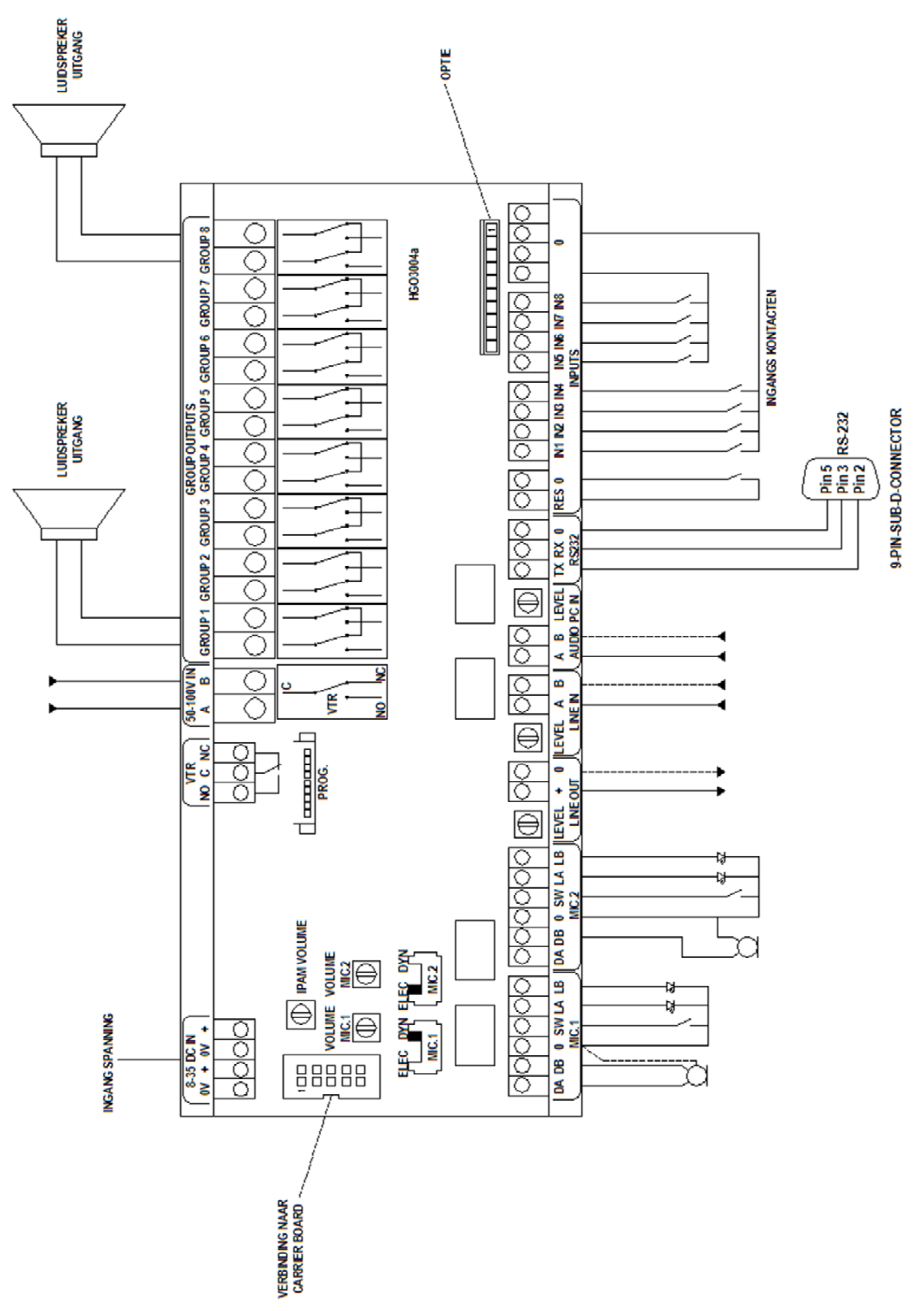

Aansluitschema communicatie RS-232

120W meng/versterkers in zwarte metalen behuizing. Uitgevoerd als tafelmodel of 19 inch inbouw. In deze toepassing wordt alleen de eindversterker gebruikt, de regelaars en bijbehorende ingangen op de versterker hebben geen functie. De interface wordt aangesloten tussen de ingang van de eindversterker en de luidsprekeraansluiting.

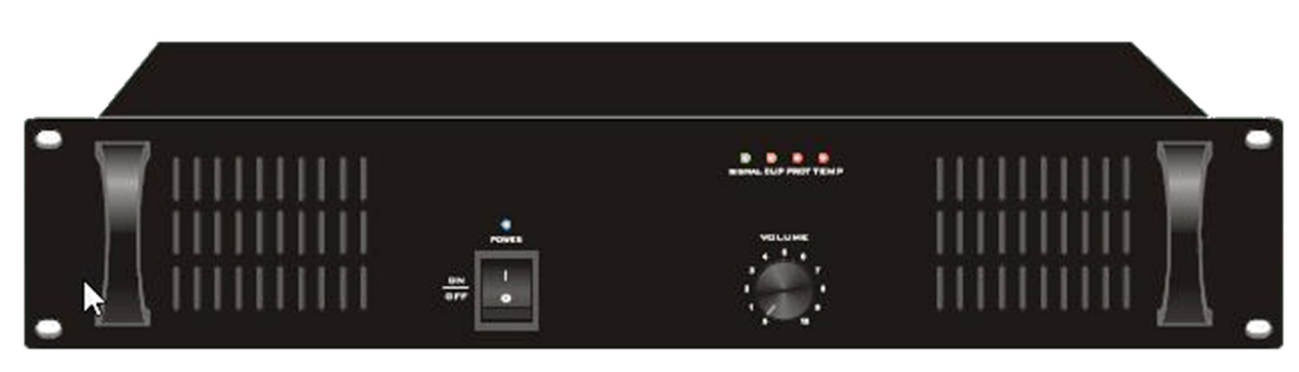

### T-1S120 120 Watt eindversterker 19 inch

### T-120 120 Watt mengversterker 19 inch

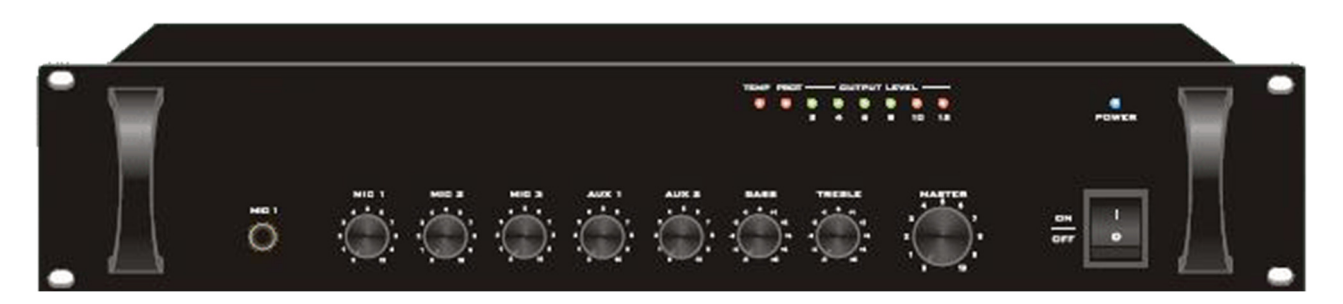

### T-120FP 120 Watt mengversterker tafelmodel / 19 inch

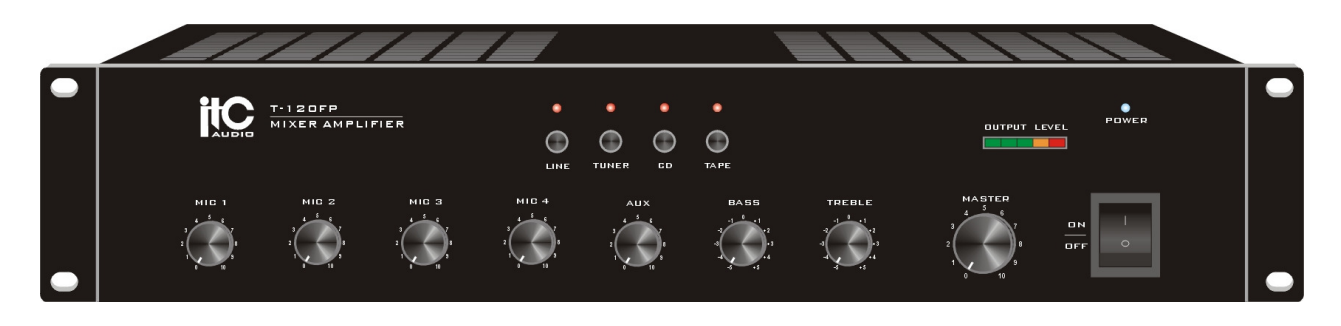

SHP-8 is een product van HAGO Electronics. Radonstraat 179 -- 2718 SV -- Zoetermeer Tel. 079-361 7555 -- Fax. 079-361 9555 -- E-mail: verkoop@hagoelectronics.com -- www.hagoelectronics.com

# T-1S120 120 Watt eindversterker 19 inch

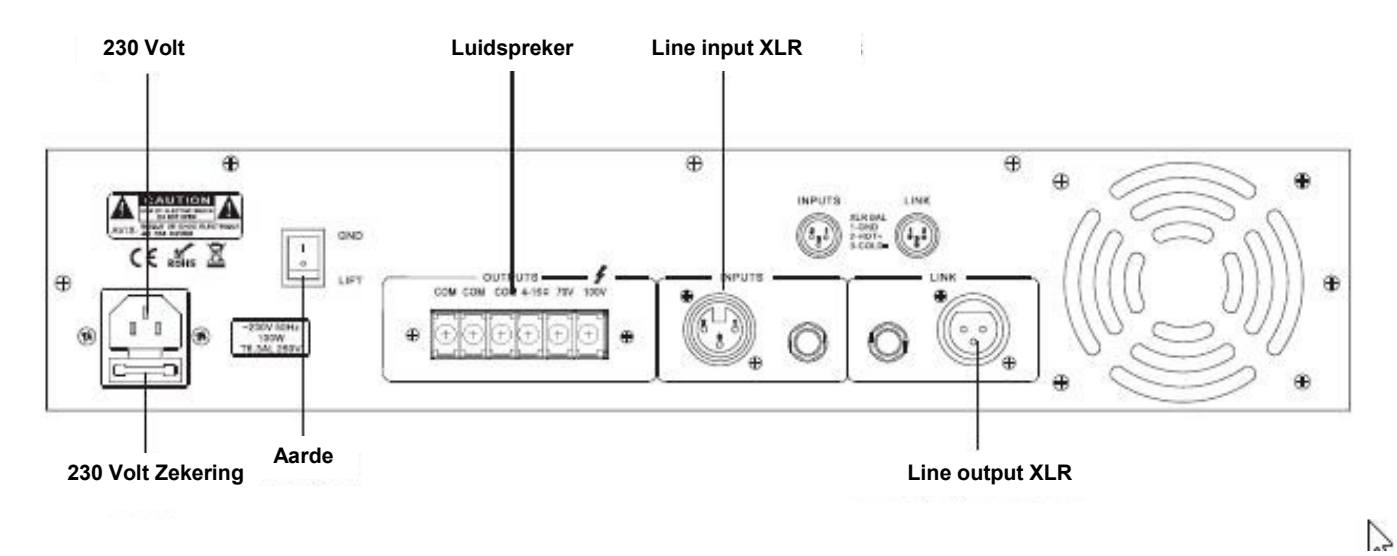

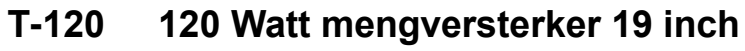

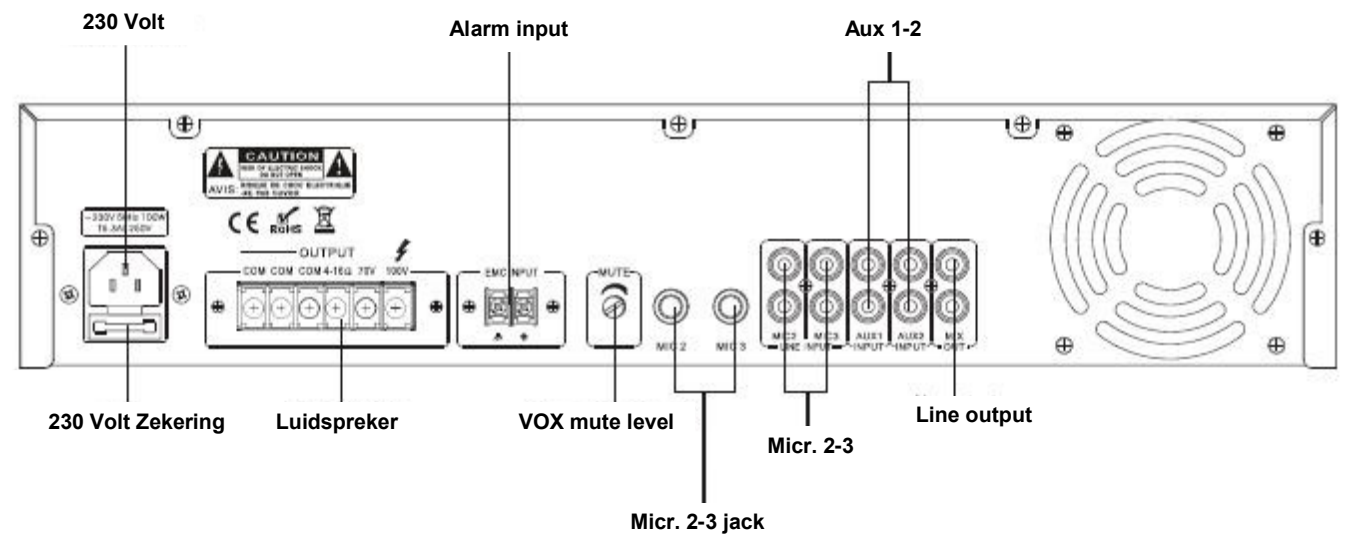

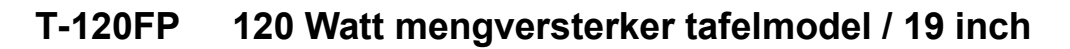

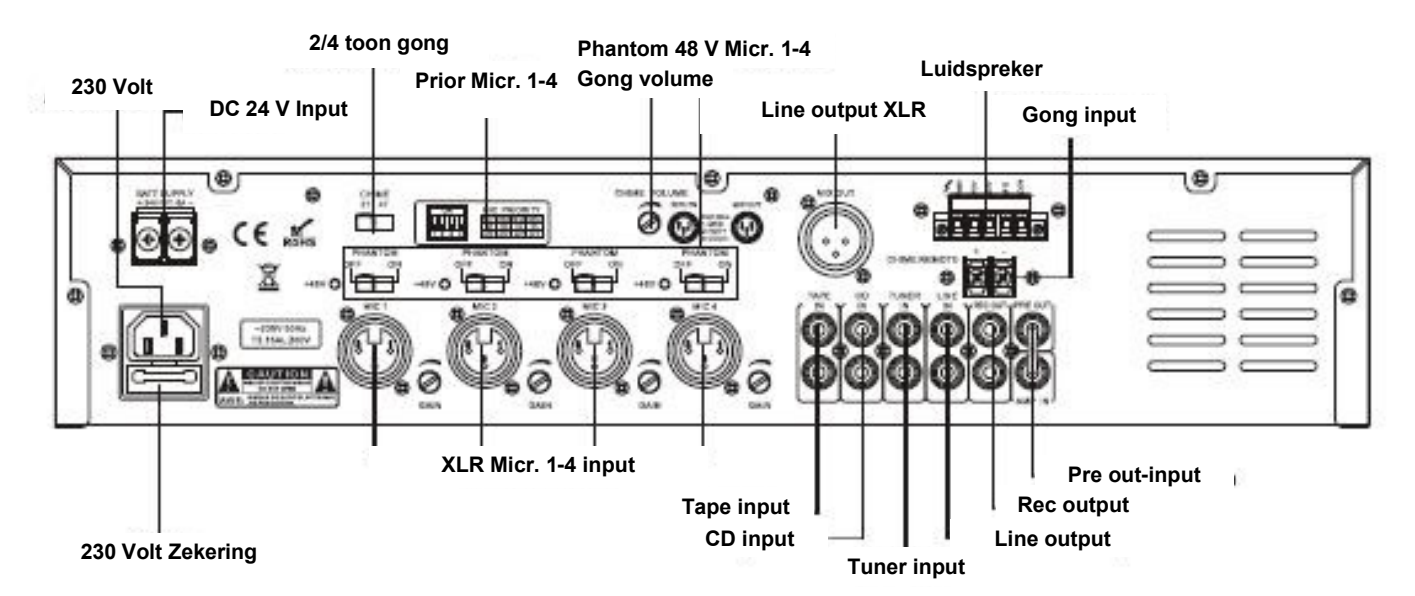

SHP-8 is een product van HAGO Electronics. Radonstraat 179 -- 2718 SV -- Zoetermeer

Tel. 079-361 7555 -- Fax. 079-361 9555 -- E-mail: Verkoop@hagoelectronics.com -- www.hagoelectronics.com

Door het volgen van de onderstaande procedure installeert u SHP-8 op uw Windows computer. Na de installatie ziet u het onderstaande pictogram op uw bureaublad of tegel. De cliënt software functioneert nu en kan op de achtergrond functioneren, u kunt de PC als voordien blijven gebruiken. Zet ter afsluiting van uw werkdag de PC uit zoals u wellicht gewend was. Hierdoor blijft de weergave van het tijdsein op basis van het lesrooster, ook tijdens uw afwezigheid, functioneren. De PC waar de server applicatie is geïnstalleerd mag niet worden uitgezet.

#### Voorbereiding.

Tijdens de installatie wordt u gevraagd het serienummer van de software in te vullen. Dit serienummer staat vermeld op de CD. Het is dus van belang om dit nummer bij de hand te houden. Nadat u het serienummer heeft ingevuld presenteert het installatieprogramma een controlecode. Deze code geeft u door aan HAGO electronics waarna u een activatiecode terug ontvangt. De code uitwisseling kan het gemakkelijkst via e-mail, info@hagoelectronics.com terwijl u telefonisch contact met ons hebt. Voer daarom de installatie uit tijdens kantooruren.

#### Systeemeisen.

- Toetsenbord en muis
- Harde schijf >40 Gb
- Pentium processor
- Videokaart, resolutie 1024 x 768
- Intern geheugen >1gB
- CD-ROM speler
- Geluidskaart
- Netwerk adapter
- Luidspreker(s)
- Besturingssysteem Windows 7 of hoger
- Frameworks 3.5 (Microsoft)
- CD rom installatie software

De software kan geïnstalleerd worden vanaf de CD en start automatisch of door te dubbelklikken op het bestand SHP-8 Setup NL Vx.xx

#### Opmerking:

Indien Windows 7 en 8 als besturingssysteem is geïnstalleerd *moet* de installatie procedure als "Administrator " worden uitgevoerd.

Achtereenvolgens verschijnen de volgende schermen:

# Installatie server software

| العل                                                                                                    | CUIDO C                                                     |                                                | _ 0 ×                           |
|----------------------------------------------------------------------------------------------------|-------------------------------------------------------------|------------------------------------------------|---------------------------------|
| 137                                                                                                    | SHP8 Server                                                 |                                                |                                 |
| Welkom bij de installatie                                                                                                  | wizard voor                                                 | SHP8 Server                                    | - <b>6</b>                      |
| Deze wiczard begeleidt u door de installati<br>computer.                                                                   | eprocedure van het                                          | programma SHP8 Ser                             | ver op uw                       |
| WAARSCHUWING: Dit computerprogram<br>verveelvoudiging of reproductie van dit p<br>zal met alle beschikbare middelen worder | nma is auteursrechte<br>rogramma of enig de<br>n bestreden. | lijk beschermd. Onrec<br>el daarvan is verbode | chtmatige<br>en en strafbaar en |
|                                                                                                    | Annuleren                                                   | < Vorige                                       | Volgende >                      |
| -#I                                                                                                    | SHD8 Server                                                 |                                                | _ 🗆 🗙                           |
| Selecteer installatiemap                                                                                                   |                                                             |                                                | 2                               |
| Setup installeert SHP8 Server in ondersta<br>typ een locatie of klik "Bladeren" om een                                     | aande map. Klik 'Vol<br>andere map te seleo                 | gende" om in deze m<br>steren.                 | ap te installeren,              |
| Mapnaam:                                                                                                    |                                                             |                                                |                                 |
| C:\Program Files\HAGO Electronics\                                                                                         | SHP8 Server\                                                | s                                              | Bladeren<br>chijfruimte         |
| Installeer SHP8 Server voor u zelf, of v                                                                                   | voor iedereen die dea                                       | ze computer gebruikt:                          |                                 |
| <ul> <li>Iedereen die deze computer gebr</li> <li>Alleen voor mijzelf</li> </ul>                                           | uikt                                                        |                                                |                                 |
|                                                                                                    | Annuleren                                                   | < Vorige                                       | Volgende >                      |
| Jul                                                                                                    | CUD0 C                                                      |                                                | - 🗆 X                           |
| 週                                                                                                    | SHP8 Server                                                 |                                                |                                 |
| Installatie bevestigen                                                                                                    |                                                             |                                                | <u> </u>                        |
| Setup is gereed om SHP8 Server op uw staten.                                                                               | computer te installer                                       | en. Kiik Volgende om                           | de installatie te               |
|                                                                                                    | Annuleren                                                   | < Vorige                                       | Volgende >                      |
| 141                                                                                                    | 01100.0                                                     |                                                |                                 |
| 逻                                                                                                    | SHP8 Server                                                 |                                                |                                 |
| SHP8 Server installeren                                                                                                    |                                                             |                                                | <u> </u>                        |
| SHP8 Server wordt geïnstalleerd.                                                                                           |                                                             |                                                |                                 |
| Even geduld a.u.b                                                                                                    |                                                             |                                                |                                 |
|                                                                                                    |                                                             |                                                |                                 |
|                                                                                                    |                                                             |                                                |                                 |

Bij Windows 7 & 8, rechtermuistoets "Als administrator uitvoeren"

Voor de installatie van SHP-8 is ca.15 Mb nodig.

Kies voor "ledereen die deze computer gebruikt" of

"Alleen mijzelf", uw eigen computer en het desbetreffende start icoon wordt op uw bureaublad gezet of op alle bureaubladen.

Indien het programma in een andere directory geïnstalleerd moet worden, klik op "Bladeren" en kies een andere directory.

Note: soms mogen de gebruikers niet wegschrijven in de directory

Klik op "Volgende".

Het scherm "SHP 8 server installatie verschijnt.

# Installatie server software

| 2                   | Serienummer invoeren 🗕 🗆 🗙                           |
|---------------------|------------------------------------------------------|
| Voer hier           | uw serienummer in.                                   |
|                     |                                                      |
| SHP8 Versi          | 1.0.0.1 Annuleren OK                                 |
|                     | Programma initialiseren                              |
| SHP8 Serve          | rinstallatie setup                                   |
| Activeren           |                                                      |
| Serienummer: 6N     | WX-JDDH5-77SPY-T1U9N-A6FQM                           |
| Controlecode: 15    | 2-4150-6460-8092-6071-1551-7266-1136-9516 Activeren  |
| Activatiecode:      |                                                      |
| Database director;  |                                                      |
| C:\Program F        | es\HAGO Electronics\SHP8 Server ····                 |
| Server Instellingen | 0.101 Dent 20000 CUD9 environ freeholder             |
| Server IP 192.16    | U.121 V Poort 42000 V SHP's services direct starten. |
| Client Instellingen | Backup/Restore                                       |
| Aktier IP           | 121 43000 Backup                                     |
| 192.168             | .143 43000                                           |
|                     | 43000 Restore OK                                     |
|                     | 10000                                                |

Vul de code in zoals vermeld op de CD.

Nadat de code is ingevuld genereert het programma in de volgende stap een controlecode.

Geef deze code door aan HAGO-Electronics en u ontvangt een activatiecode retour.

Het eenvoudigst is, om dit nummer met de cursor te selecteren, met de rechtermuistoets te kopiëren en vervolgens in een e-mail te plakken naar info@hagoelectronics.com.

Indien het programma in een andere directory geïnstalleerd moet worden, klik op "..." en kies een andere locatie.

Note: soms mogen de gebruikers niet wegschrijven in de directory "Programm Files" indien dit het geval is vraag uw beheerder voor goedkeuring of kies een andere directory.

Bij "Server Instellingen" vul IP, poortnummers in, (default is ingevuld), vink "SHP 8 service direct starten" aan.

Bij "Client instellingen" vul IP, poortnummers in,

| <b>岁</b>                | SHP8 Server                                      | ×                 |
|-------------------------|--------------------------------------------------|-------------------|
| SHP8 Server S           | ietup is voltooid.                               | <u> </u>          |
| SHP8 Server Setup is vo | Rooid.                                           |                   |
| Gebruik Windows Updat   | e om te controleren op kritische updates voor he | t .NET Framework. |

Klik op "Sluiten".

# Installatie cliënt software

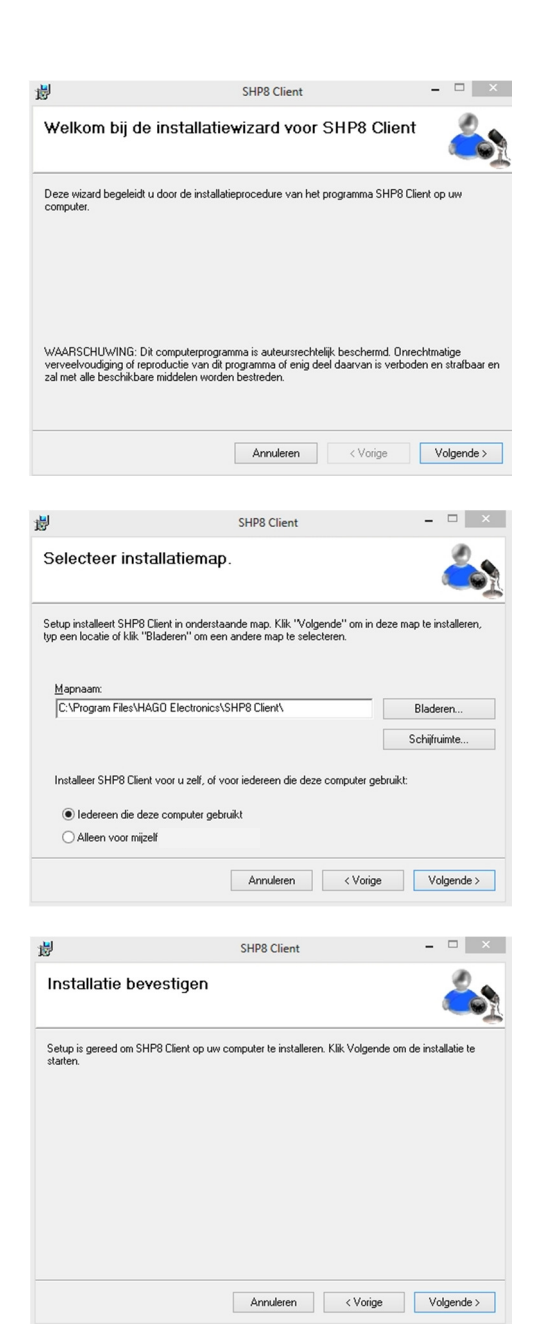

SHP8 Client - C SHP8 Client installeren SHP8 Client wordt geïnstallered. Even geduld a u.b... Klik op "Volgende".

Indien het programma in een andere directory geïnstalleerd moet worden, klik op "Bladeren" en kies een andere locatie.

Note: soms mogen de gebruikers niet wegschrijven in de directory "Programm Files" indien dit het geval is vraag uw beheerder voor goedkeuring of kies een andere directory.

Kies voor "ledereen die deze computer gebruikt" of "Alleen mijzelf" je eigen computer en het desbetreffende start icoon wordt op jouw bureaublad gezet of op alle bureaubladen.

Klik op "Volgende".

Klik op "Volgende".

SHP-8 is een product van HAGO Electronics. Radonstraat 179 -- 2718 SV -- Zoetermeer

Tel. 079-361 7555 -- Fax. 079-361 9555 -- E-mail: verkoop@hagoelectronics.com -- www.hagoelectronics.com

### Installatie cliënt software

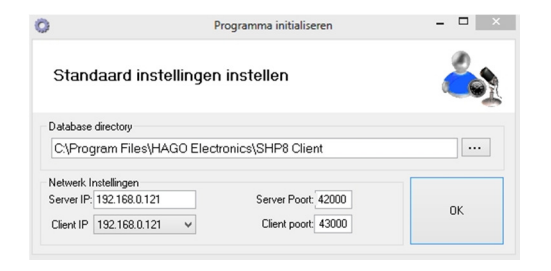

 SHP8 Client
 •
 •

 SHP8 Client Setup is voltooid.
 •
 •
 •

 SHP8 Client Setup is voltooid.
 •
 •
 •

 Gebruik Windows Update om te controleren op kuitische updates voor het. NET Framework.
 •
 •

Annule

< Vorige Sluiten

 Image: Second second second

Indien het programma in een andere directory geïnstalleerd moet worden, klik op "..." en kies een andere locatie.

Note: soms mogen de gebruikers niet wegschrijven in de directory "Programm Files" indien dit het geval is vraag uw beheerder voor goedkeuring of kies een andere directory.

Vul de gevraagde gegevens in.

Klik ter bevestiging op "OK".

Klik op "Sluiten" daarmee beëindigt u de installatie.

Daarna start het SHP 8 programma, zoals de afbeelding laat zien.

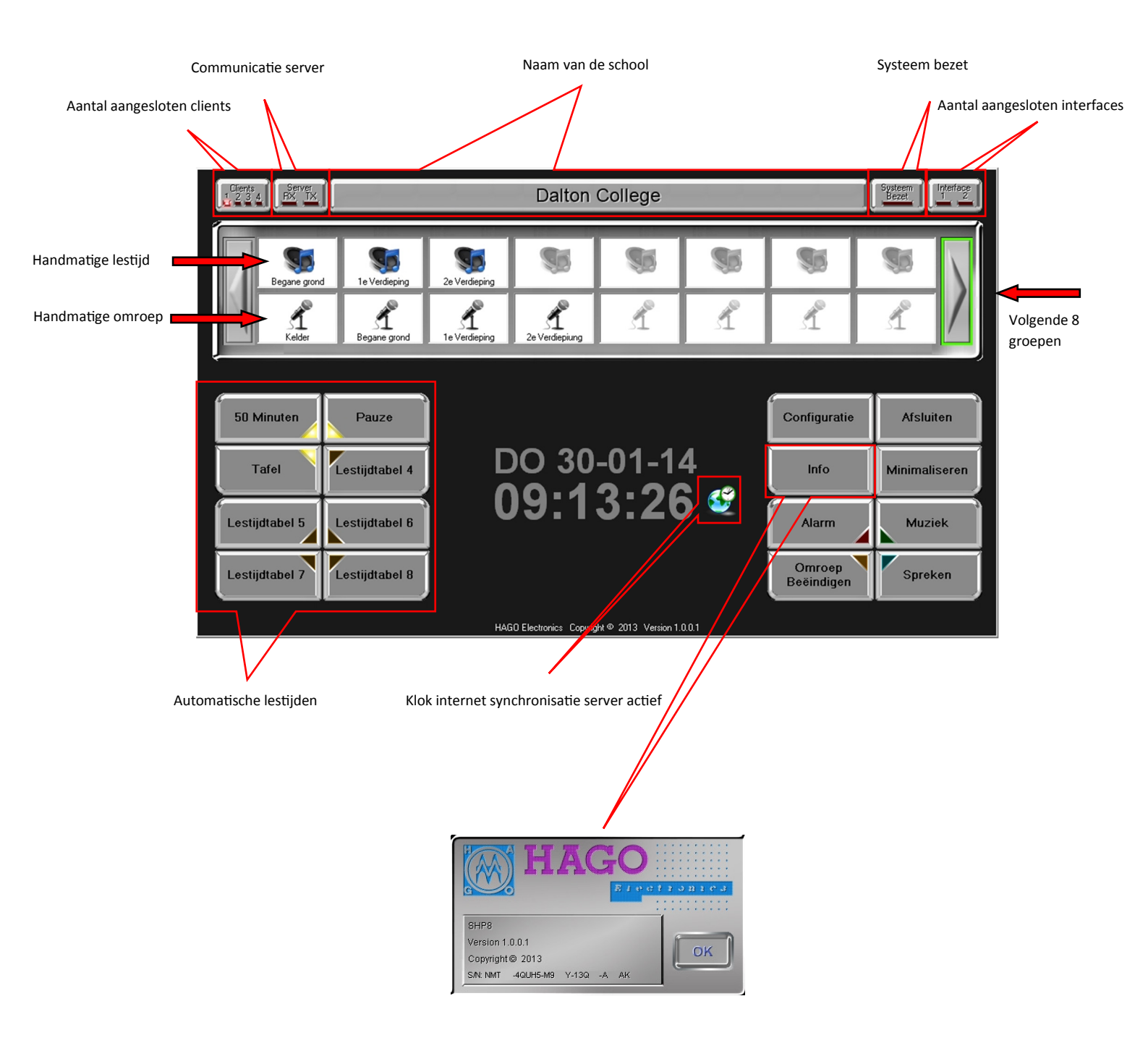

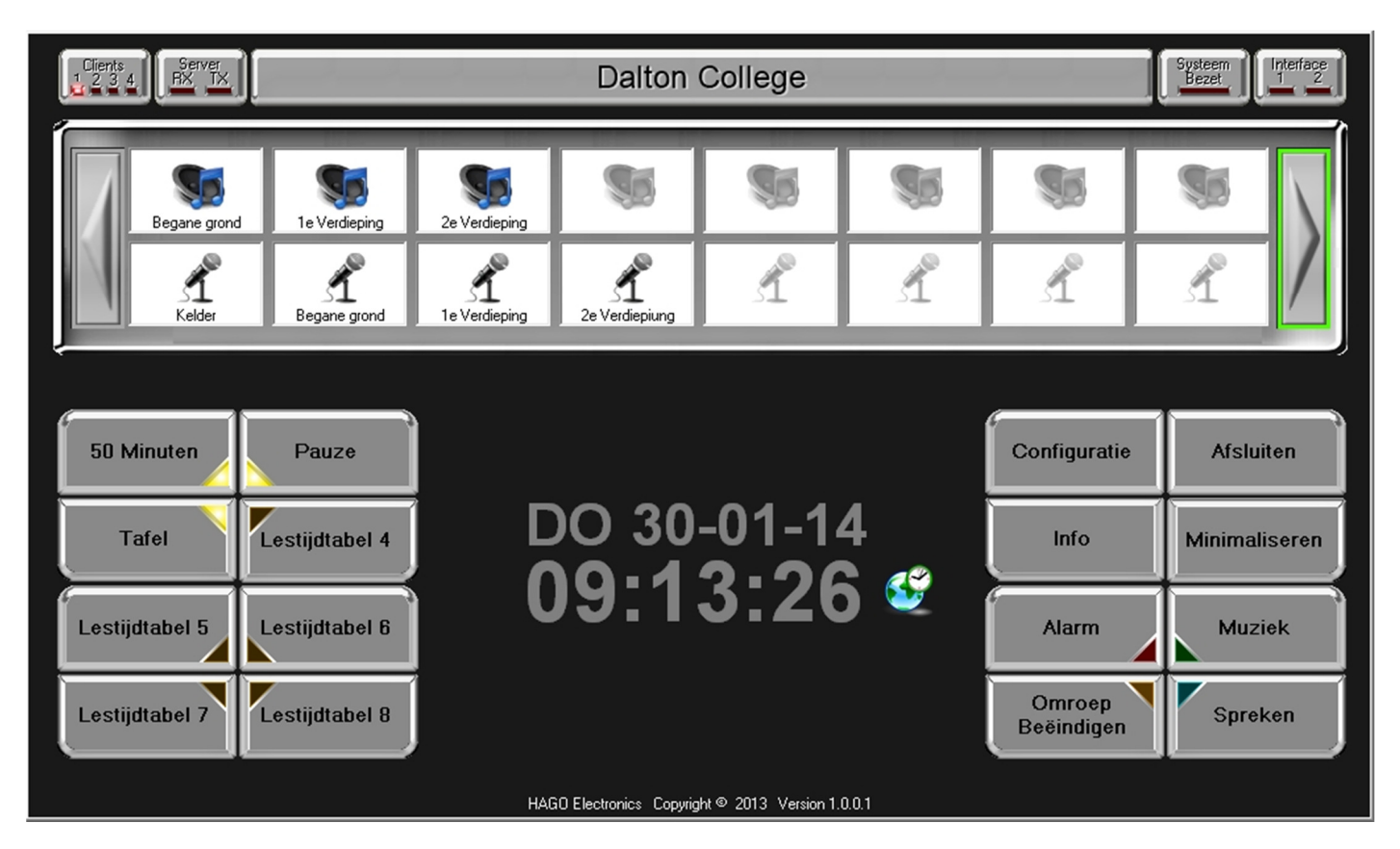

#### Het beginscherm

Druk op F8 om de cursor zichtbaar te maken.

Het programma bestaat uit een bedieningsdeel, hierboven weergegeven en een configuratiedeel bestaande uit diverse tabbladen.

Het bedieningsdeel, het openingsscherm na opstarten, is onderverdeeld in vlakken die te maken hebben met:

#### Lestijden

Met de bovenste rij knoppen (2 x 8) kunnen de lestijden handmatig geactiveerd worden d.m.v. de muis of touch screen. Uit de gekoppelde luidsprekers in het configuratie scherm wordt het lestijd signaal hoorbaar. Indien er niets is geprogrammeerd onder deze knoppen dan zijn deze grijs van kleur.

• Voorbeeld: Lestijdgroepen, Begane grond, 1e Verdieping etc. max. 2 x 8 groepen.

#### Omroepen

Met de tweede rij knoppen (2 x 8) kan de omroep handmatig geactiveerd worden d.m.v. de muis of touch screen. Uit de gekoppelde luidsprekers in het configuratie scherm wordt de omroep hoorbaar met of zonder voortoon signaal. Indien er niets is geprogrammeerd onder deze knoppen dan zijn deze grijs van kleur.

• Voorbeeld: Omroepgroepen, 50 Minuten, Tafel, etc. max. 2 x 8 groepen.

#### Linker blok knoppen

50 Minuten, Tafel etc. voor het activeren van deze groep.

Indien een van deze knoppen geactiveerd is volgt deze het programma zoals ingesteld is in de lestijdtabellen. Er kunnen meerdere tabellen actief zijn, deze zijn zichtbaar door de gele hoek.

#### Configuratie

Hiermee opent u het configuratie scherm, zie hoofdstuk.

#### Info

Hiermee opent u het info scherm met het versie nummer.

#### Alarm

Als deze toets geactiveerd wordt krijgt men eerst een bevestigingsscherm voor het geven van een alarmsignaal zoals geprogrammeerd in het configuratie scherm.

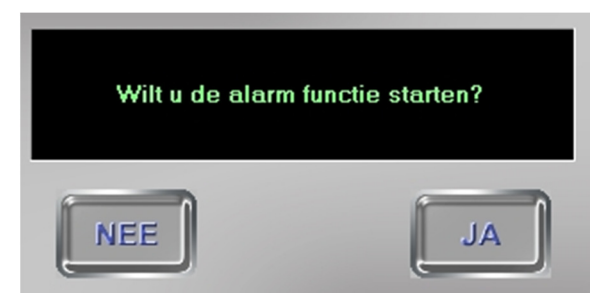

#### Omroep beëindigen

U verbreekt met deze toets de verbinding van de omroep en alarm.

#### Afsluiten

Hiermee sluit u het programma geheel af.

| Wilt u het cliënt pro | ogramma SHP8 |
|-----------------------|--------------|
| beeindi               | gen?         |
| NEE                   | AL           |

#### Minimaliseren

Indien u het scherm niet actief op uw scherm wilt hebben, kunt u deze minimaliseren en staat het programma actief in uw taakbalk. Om terug te keren klik op icoon in taakbalk.

#### Muziek

Als deze toets geactiveerd wordt hoort u de muziek op de voorgeprogrammeerde luidsprekers.

#### Spreken

Tijdens de situatie voor de omroep gebruikt u deze toets om te spreken, indrukken microfoon aan, loslaten microfoon uit.

# Configuratie

# Tab blad "Algemeen"

|                                                                           |            | S      | HP-8 Con   | figuratie |            |       |       |       |                     |      |       |     |            |       |   | × |
|---------------------------------------------------------------------------|------------|--------|------------|-----------|------------|-------|-------|-------|---------------------|------|-------|-----|------------|-------|---|---|
| egangscode Geen 🙀 📢                                                       |            |        |            |           |            |       |       |       |                     |      |       |     |            |       |   |   |
| jemeen Tonen Lestijden Handmatige Lestijden Omroep Inputs                 | Dataserve  | er     |            |           |            |       |       |       |                     |      |       |     |            |       |   |   |
| Hoofdscherm knoppen                                                       |            |        |            |           |            |       |       |       |                     |      |       |     |            |       |   |   |
| Actief Omschrijving                                                       |            |        |            | Z1        | Z2 Z3      | Z4    | Z5 2  | 26 VT | R Z9                | Z1   | 0 Z11 | VTR |            | Tonen |   |   |
| Alarmknop                                                                 |            |        |            |           | ✓ □        |       |       |       |                     | ÌΟ   |       |     | Alarm 1    |       | ~ |   |
| Muziekknop                                                                |            |        |            |           |            |       |       |       |                     |      |       |     |            |       | ~ |   |
| Client computer                                                           |            |        |            |           |            |       |       | Luid  | preker a            | ones | s     |     |            |       |   | 1 |
| Actief Omschrijving                                                       |            |        |            | IP-       | adres      | Data  | poort | Nr.   | Actie               | F    |       | 0   | Omschrijvi | ng    |   |   |
| PC Concierge                                                              |            |        |            | 192.168.  | 0.121      | 43000 |       | Z1    | -                   |      |       |     |            |       |   |   |
|                                                                           |            |        |            |           |            |       |       | Z2    | -                   |      |       |     |            |       |   |   |
|                                                                           |            |        |            |           |            |       |       | Z3    | ✓                   |      |       |     |            |       |   |   |
|                                                                           |            |        |            |           |            |       |       | Z4    | ✓                   |      |       |     |            |       |   |   |
|                                                                           | RS232 p    | oorten |            |           |            |       |       | Z5    | ✓                   |      |       |     |            |       |   |   |
| Organisatienaam: Dalton College                                           | Actief     |        | Omsc       | hrijving  |            | Co    | m     | Z6    | ✓                   |      |       |     |            |       |   |   |
| Server Computer                                                           |            |        |            |           |            |       | ~     | Z7    |                     |      |       |     |            |       |   |   |
| Server IP Adres: 192.168.0.121                                            |            |        |            |           |            |       | ~     | Z8    |                     |      |       |     |            |       |   |   |
| Poort 42000                                                               | Lestijdgro | bepen  |            |           |            |       |       | VTF   | ✓                   |      |       |     |            |       |   |   |
| 1001. 42000                                                               | LT Nr.     | Actief |            | On        | schrijving |       |       | Z9    | ✓                   |      |       |     |            |       |   |   |
| Internet timeserver                                                       | 1          | ✓      | 50 Minute  | en        |            |       |       | Z10   | <ul><li>✓</li></ul> |      |       |     |            |       |   |   |
| <ul> <li>Actief</li> <li>Client klok synchroniseren met server</li> </ul> | 2          | ✓      | Pauze      |           |            |       |       | Z11   | <ul><li>✓</li></ul> |      |       |     |            |       |   |   |
| NTP server: time-a.nist.gov                                               | 3          | ✓      | Tafel      |           |            |       |       | Z12   |                     |      |       |     |            |       |   |   |
| Laatst gesynchroniseerd: 00:11:01 06-03-2014                              | 4          |        | Lestijdtab | el 4      |            |       |       | Z13   |                     |      |       |     |            |       |   |   |
| ✓ Lestiidaroepen in-/uitschakelen vanaf hoofdscherm toestaan              | 5          |        | Lestijdtab | el 5      |            |       |       | Z14   |                     |      |       |     |            |       |   |   |
| Client lestiid tonen dempen                                               | 6          |        | Lestijdtab | el 6      |            |       |       | Z15   |                     |      |       |     |            |       |   |   |
| Muziek status herstellen na alarm                                         | 7          |        | Lestijdtab | el 7      |            |       |       | Z16   |                     |      |       |     |            |       |   |   |
|                                                                           | 8          |        | Lestijdtab | el 8      |            |       | 1     | VTF   | ✓                   |      |       |     |            |       |   |   |

#### 1. Hoofdscherm knoppen

Als u deze activeert d.m.v. de vinkjes wordt de alarmknop en muzieknop actief. Met Z1,2 t/m VTR bepaalt u in welke zone deze hoorbaar moet zijn. Tevens kunt u voor het alarm een geluid kiezen.

#### 2. Luidspreker zones

Hier activeert u de zones, die zichtbaar zijn in de programmatie en geselecteerd kunnen worden.

#### 3. Cliënt computer.

Er kunnen maximaal 4 computers gekoppeld worden op de SHP-8.

Voer de IP nummers en poortgegevens in en u activeer d.m.v. de vinkjes.

#### 4. Organisatienaam

Hier kunt u vrij ingeven wat op het hoofdscherm zichtbaar wordt, b.v. naam van de school.

#### 5. Server IP adres

De software bestaat uit een server en cliënt applicatie, de cliënt installeert u op maximaal 4 computers en de server applicatie kan geïnstalleerd worden op een van de cliënts PC of op een andere PC. Deze gegevens van de server moet wel ingevuld worden bij "Server IP Adres" met het poortnummer.

#### 6. Internet time server

Indien u dit activeert wordt de klok via het internet gesynchroniseerd en op het hoofdscherm ziet u een wereldbol. De tijd en datum achter "laatst gesynchroniseerd" wordt groen. U kunt handmatig synchroniseren d.m.v. naast het NTP Serverveld het symbool in te drukken.

#### 7. Lestijdgroepen in/uitschakelen vanaf het hoofdscherm

Hiermee kunt u voorkomen dat iemand op het hoofdscherm "per ongeluk" de lestijden uit kan zetten.

#### 8. Cliënt lestijd tonen dempen

Indien aangevinkt hoort u op uw eigen computer geen lestijden.

#### 9. Muziek status herstellen

Indien de muziek actief is en er treed een alarm in werking dan kunt u de muziek automatisch terug laten komen d.m.v. deze muziek status.

# Configuratie

# Algemeen

|                                                                           |            | S      | HP-8 Con   | figuratie |           |         |              |        |                     |       |        |           |       |   | × |
|---------------------------------------------------------------------------|------------|--------|------------|-----------|-----------|---------|--------------|--------|---------------------|-------|--------|-----------|-------|---|---|
| egangscode Geen 🙀 🐗                                                       |            |        |            |           |           |         |              |        |                     |       |        |           |       |   |   |
| gemeen Tonen Lestijden Handmatige Lestijden Omroep Inputs                 | Dataserve  | er     |            |           |           |         |              |        |                     |       |        |           |       |   |   |
| Hoofdscherm knoppen                                                       |            |        |            |           |           |         |              |        |                     |       |        |           |       |   |   |
| Actief Omschrijving                                                       |            |        |            | Z1        | Z2 Z3     | Z4 Z    | 5 Z          | 6 VTF  | 3 Z9                | Z10 Z | 11 VTF | 3         | Tonen |   |   |
| ✓ Alarmknop                                                               |            |        |            |           | ✓ 🗆       |         | ] [          |        |                     |       |        | Alarm 1   | _     | ~ |   |
| Muziekknop                                                                |            |        |            |           |           |         | ] [          |        |                     |       |        |           |       | ~ |   |
| Client computer                                                           |            |        |            |           |           |         |              | Luidsp | oreker zo           | ones  |        |           |       |   | 1 |
| Actief Omschrijving                                                       |            |        |            | IP a      | dres      | Data po | ort          | Nr.    | Actief              |       |        | Omschrijv | ring  |   |   |
| ✓ PC Concierge                                                            |            |        |            | 192.168.0 | .121      | 43000   |              | Z1     | •                   |       |        |           |       |   |   |
|                                                                           |            |        |            |           |           |         |              | Z2     | -                   |       |        |           |       |   |   |
|                                                                           |            |        |            |           |           |         |              | Z3     | <ul><li>✓</li></ul> |       |        |           |       |   |   |
|                                                                           |            |        |            |           |           |         |              | Z4     | <ul><li>✓</li></ul> |       |        |           |       |   |   |
|                                                                           | RS232 p    | oorten |            |           |           |         |              | Z5     | <ul><li>✓</li></ul> |       |        |           |       |   |   |
| Organisatienaam: Dalton College                                           | Actief     |        | Omsc       | hrijving  |           | Com     |              | Z6     | <ul><li>✓</li></ul> |       |        |           |       |   |   |
| Server Computer                                                           |            |        |            |           |           |         | $\checkmark$ | Z7     |                     |       |        |           |       |   |   |
| Server IP Adres: 192.168.0.121                                            |            |        |            |           |           |         | $\checkmark$ | Z8     |                     |       |        |           |       |   |   |
| Beet 12000                                                                | Lestijdgro | pepen  |            |           |           |         |              | VTR    | ✓                   |       |        |           |       |   |   |
| P0010 42000                                                               | LT Nr.     | Actief |            | Om        | chrijving |         |              | Z9     | <ul><li>✓</li></ul> |       |        |           |       |   |   |
| Internet timeserver                                                       | 1          | ✓      | 50 Minut   | en        |           |         |              | Z10    | <ul><li>✓</li></ul> |       |        |           |       |   |   |
| <ul> <li>Actief</li> <li>Client klok synchroniseren met server</li> </ul> | 2          | ✓      | Pauze      |           |           |         | _            | Z11    | <ul><li>✓</li></ul> |       |        |           |       |   |   |
| NTP server: time-a.nist.gov                                               | 3          | ✓      | Tafel      |           |           |         | _            | Z12    |                     |       |        |           |       |   |   |
| Laatst gesynchroniseerd: 00:11:01 06-03-2014                              | 4          |        | Lestijdtab | oel 4     |           |         | _            | Z13    |                     |       |        |           |       |   |   |
| I estiidaroenen in./uitschakelen vanaf hoofdscherm toestaan               | 5          |        | Lestijdtab | oel 5     |           |         | _            | Z14    |                     |       |        |           |       |   |   |
| Client lestiid tonen dempen                                               | 6          |        | Lestijdtab | oel 6     |           |         | _            | Z15    |                     |       |        |           |       |   |   |
| Muziek status herstellen na alarm                                         | 7          |        | Lestijdtab | oel 7     |           |         |              | Z16    |                     |       |        |           |       |   |   |
| ✓ Muiswijzer altijd zichtbaar                                             | 8          |        | Lestijdtab | bel 8     |           |         |              | VTR    | <ul><li>✓</li></ul> |       |        |           |       |   |   |

#### 10. Muiswijzer altijd zichtbaar

Indien dit is aangevinkt is de muis op het hoofdscherm altijd zichtbaar.

#### 11. RS-232 poorten

Dit zijn de COM poorten die beschikbaar zijn op de server. Deze sturen bij een koppeling met een interface op RS-232 basis de desbetreffende ingangen/relais etc. aan.

#### 12. Lestijd groepen

Deze acht automatische lestijd groepen kunt u geheel vrij invullen, deze zijn dan zichtbaar op het hoofdscherm. Indien deze actief zijn dan staat er een vinkje voor. Op het hoofdscherm kunt u deze ook activeren.

#### 13. Luidspreker zone

Indien deze zijn geactiveerd en de omschrijving is ingevuld, is deze op de andere tabbladen zichtbaar. Tevens kunt u bij b.v. problemen in een zone deze geheel uitschakelen. De actieve velden zijn ook zichtbaar in alle andere velden.

# Configuratie

# Geluidsignalen/tonen

|            |                                                               | Dubbeiklik op het veid en vul in. |
|------------|---------------------------------------------------------------|-----------------------------------|
|            | SHP-8 Configuratie                                            | 7                                 |
| Toegangsco | ode Geen                                                      |                                   |
| Algemeen   | Fonen Lestijden Handmatige Lestijden Omroep Inputs Dataserver |                                   |
| PC Tonen   | Omschrijving                                                  | Play Volume                       |
| Toon 1     | 440Hz 2sec                                                    | \$ 50%                            |
| Toon 2     | 440Hz 3sec                                                    | \$ 50%                            |
| Toon 3     | 440Hz 4sec                                                    | \$ 50%                            |
| Toon 4     | 440Hz 5sec                                                    | \$ 50%                            |
| Toon 5     | Gong 2 tone HL                                                | 50%                               |
| Toon 6     | Gong 4 tone HL                                                | 50%                               |
| Toon 7     | Gong 4 tone LH                                                | 50%                               |
| Toon 8     | Gong 2 toons                                                  | \$ 50%                            |
| Toon 9     | Gong 4 toons                                                  | \$ 50%                            |
| Toon 10    | Gong 4 LH                                                     | 50%                               |
| Voortoon   | NS                                                            | 50%                               |
| Alarm 1    | SlowWhoop                                                     | <b>\$ 5</b> 0%                    |
| Alarm 2    | BHV alarm                                                     | <b>€ 50</b> <sup>×</sup>          |
| Alarm 3    | Cis Gis Alarm                                                 | \$ 50%                            |
|            |                                                               |                                   |
|            | Laat geluid signaal horen.                                    | Stel volume in d.m.v. schuiven.   |

#### Omschrijving

Hier kunt u geheel vrij een omschrijving in geven voor tonen die u wilt gebruiken.

#### Play

Het gekozen audio file kunt beluisteren, deze is niet hoorbaar in de school.

De file speelt in zijn geheel af, dit kunt u stoppen door nogmaals op de icoon te klikken.

Opmerking:

Er zijn 10 vaste audio files, ook is de mogelijkheid om "eigen" files te gebruiken.

Deze moeten dan door HAGO Electronics worden ingesteld en door de klant worden aangeleverd.

#### Volume

Het volume van de audio file kunt u hier instellen d.m.v. het verschuiven van de volume bar.

# Configuratie

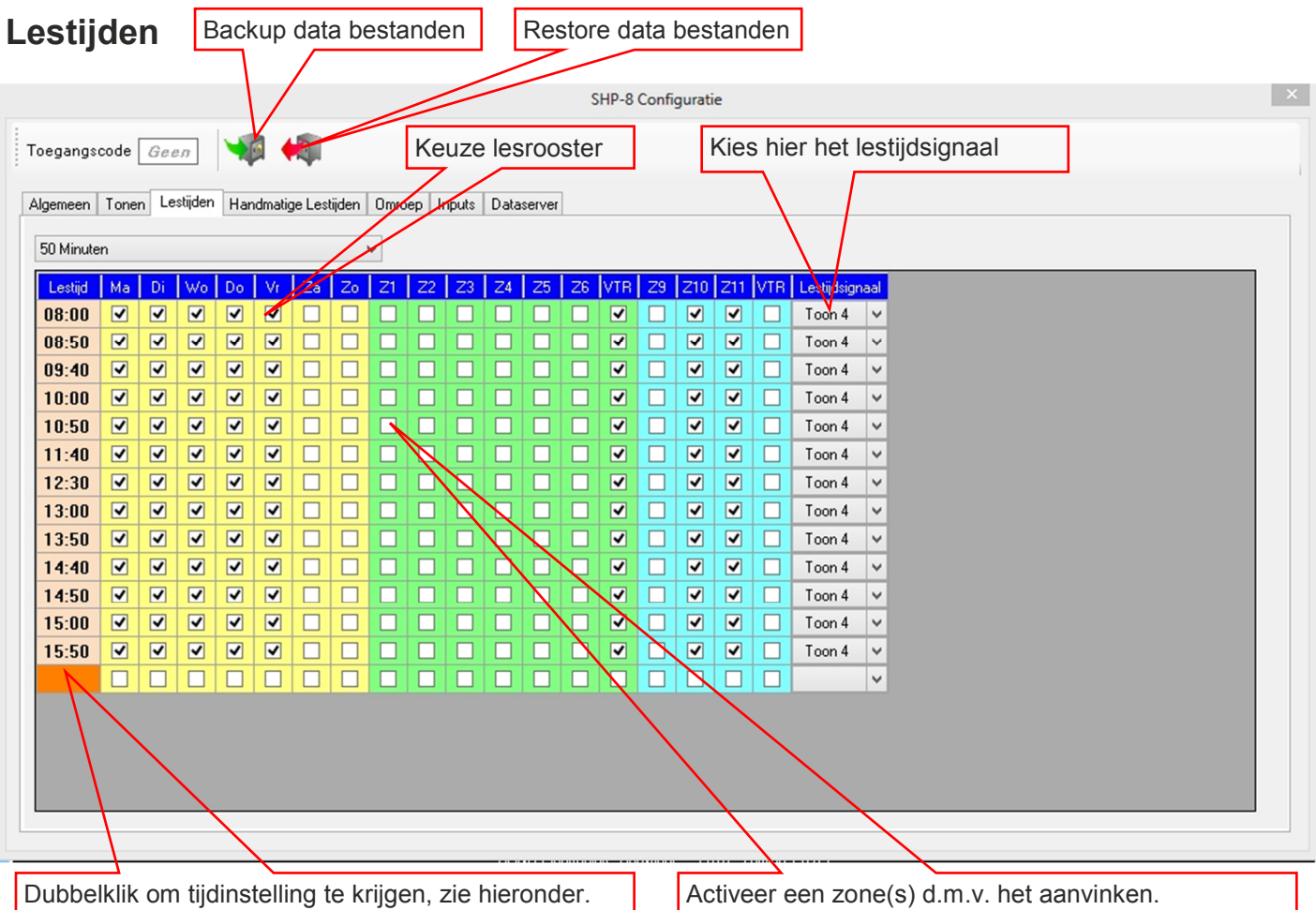

Bij Esc verdwijnt deze instelling.

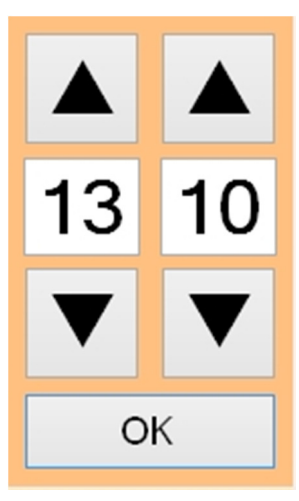

Stel een tijd in en klik dan op "OK" of enter, de regel en dagen worden ingevuld zoals de voorgaande regel.

Indien er een vroegere tijd wordt ingesteld zal deze automatisch gerangschikt worden.

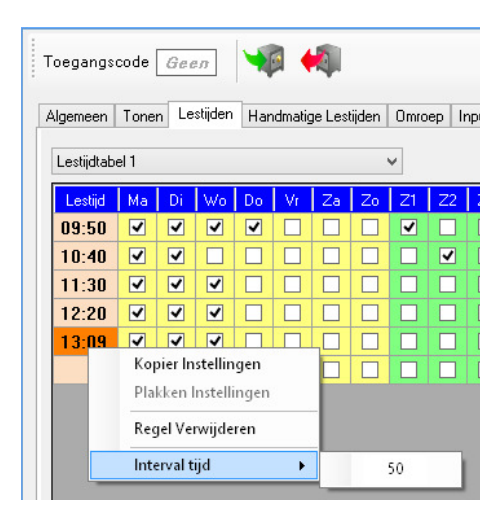

Klik op de tijd met de rechtermuis en dit scherm verschijnt.

Makkelijk om de regels te kopiëren d.m.v. een dubbelklik op een leeg veld en interval van de lestijd in te stellen.

#### Toegangscode

Indien hier een code c.q. paswoord wordt ingevuld zal deze gevraagd worden als men de configuratie in gaat via het hoofdscherm. Dit is een bescherming voor de aanwezige instellingen zodat niet iedereen deze kan veranderen. Tevens is deze nodig voor het in-uitschakelen van de lestijden op het hoofdmenu.

# Configuratie

# Handmatige lestijden en omroep

|         |                                                   | SHP-8 Configuratie                                |   |
|---------|---------------------------------------------------|---------------------------------------------------|---|
| Toegan  | gscode Geen 🙀 🐗                                   | Kies het lestijdsignaal                           |   |
| Algemee | en Tonen Lestijden Handmatige Lestijden Omroep In | outs Dataserver                                   | 1 |
| Actief  | Omschrijving                                      | Z1 Z2 Z3 Z4 Z5 Z6 VTR Z9 Z10 Z11 VTR Lestidianaal |   |
|         | Begare grond                                      | ✓ ☐ ☐ ☐ ☐ ✓ ☐ ✓ Toon 4 ∨                          |   |
|         | 1e Veldieping                                     |                                                   |   |
|         | 2e Verdieping                                     |                                                   |   |
|         |                                                   |                                                   |   |
|         |                                                   |                                                   |   |
|         |                                                   |                                                   |   |
|         |                                                   |                                                   |   |
|         |                                                   |                                                   |   |
|         |                                                   |                                                   |   |
|         |                                                   |                                                   |   |
|         |                                                   |                                                   |   |
|         |                                                   |                                                   |   |
|         |                                                   |                                                   |   |
|         |                                                   |                                                   |   |
|         |                                                   |                                                   |   |
|         |                                                   |                                                   |   |
| Dub     | belklik om tekst in te voeren                     | Activeer een zone of zones d.m.v. het aanvinken.  |   |

|          |                                                      |       |              | SH   | IP-8 C | onfig | uratie |      |     |     |      |          |          |                     |
|----------|------------------------------------------------------|-------|--------------|------|--------|-------|--------|------|-----|-----|------|----------|----------|---------------------|
| Toegan   | ascade Geen Via 崎                                    |       |              |      |        |       |        |      |     |     |      |          | г        |                     |
| oogun    |                                                      |       |              |      |        |       |        |      |     |     |      |          |          | Kies hier voortoon. |
| Algemee  | n Tonen Lestijden Handmatige Lestijden Omroep Inputs | Datas | erver        |      |        |       |        |      |     |     |      |          |          | 7/                  |
| Actief   | Omschrijving                                         | Z1    | Z2           | Z3   | Z4     | Z5    | Z6     | VTR  | Z9  | Z10 | Z11  | VTR      | Voortoor |                     |
| ✓        | Kelder                                               | ✓     | ✓            | ✓    |        | ✓     | ✓      | ✓    |     |     |      |          | Voorteon | ~                   |
| ✓        | Begane grond                                         | ✓     | ✓            | ◄    | Þ      | ✓     | ✓      | ✓    |     |     |      |          | Voortoon | ×                   |
| ✓        | 1e Ver <mark>die</mark> ping                         | ✓     | ✓            | ◄    |        | ✓     | ◄      | ✓    |     |     |      |          | Voortoon | ~                   |
| ✓        | 2e Verdiepiung                                       | ✓     | ✓            | ✓    |        | ✓     | ✓      | ✓    |     |     |      |          | Voortoon | ~                   |
|          |                                                      |       |              |      |        |       |        |      |     |     |      |          |          | ~                   |
|          |                                                      |       |              | 9    |        |       |        |      |     |     |      |          |          | ~                   |
|          |                                                      |       |              | 4    |        |       |        |      |     |     |      |          |          | <u>~</u>            |
|          |                                                      |       |              | 1    |        |       |        |      |     |     |      |          |          | <u>~</u>            |
|          |                                                      |       |              |      |        |       |        |      |     |     |      |          |          | <u>~</u>            |
|          |                                                      |       |              |      |        |       |        |      |     |     |      |          |          | ×                   |
|          |                                                      |       |              |      |        |       |        |      |     |     |      |          |          | ×                   |
|          |                                                      |       | Ц            |      |        |       |        |      |     |     |      |          |          | <b>~</b>            |
| <u> </u> |                                                      |       | 4            |      |        |       |        |      |     |     |      | <u> </u> |          | <b>~</b>            |
| <u> </u> |                                                      |       | 4            |      |        |       |        |      |     |     |      | <u> </u> |          | <u>~</u>            |
|          |                                                      |       | H            |      |        |       |        |      |     |     |      | <u> </u> |          | •                   |
|          |                                                      |       | $\mathbb{P}$ |      |        |       |        |      |     |     |      |          |          | •                   |
|          |                                                      |       |              |      |        |       |        |      |     |     |      |          |          |                     |
| _        |                                                      |       |              |      |        |       |        |      |     |     |      |          | _        |                     |
| Dub      | belklik om tekst in te voeren Act                    | ive   | er e         | en z | zon    | e(s)  | d.r    | n.v. | het | aa  | nvir | ke       | n.       |                     |
| _        |                                                      |       |              |      |        |       |        |      |     | _   |      |          |          |                     |

SHP-8 is een product van HAGO Electronics. Radonstraat 179 -- 2718 SV -- Zoetermeer

Tel. 079-361 7555 -- Fax. 079-361 9555 -- E-mail: verkoop@hagoelectronics.com -- www.hagoelectronics.com

# Configuratie

# **Externe inputs**

Op de SHP-8 interface is er een mogelijkheid om via externe contacten, maximaal 8, aan te sluiten en diverse functies over te nemen. Dit kunnen puls of gesloten contacten zijn. In het tabblad "Configuratie" en "Externe "inputs" kunt u deze functies activeren. Zie hieronder.

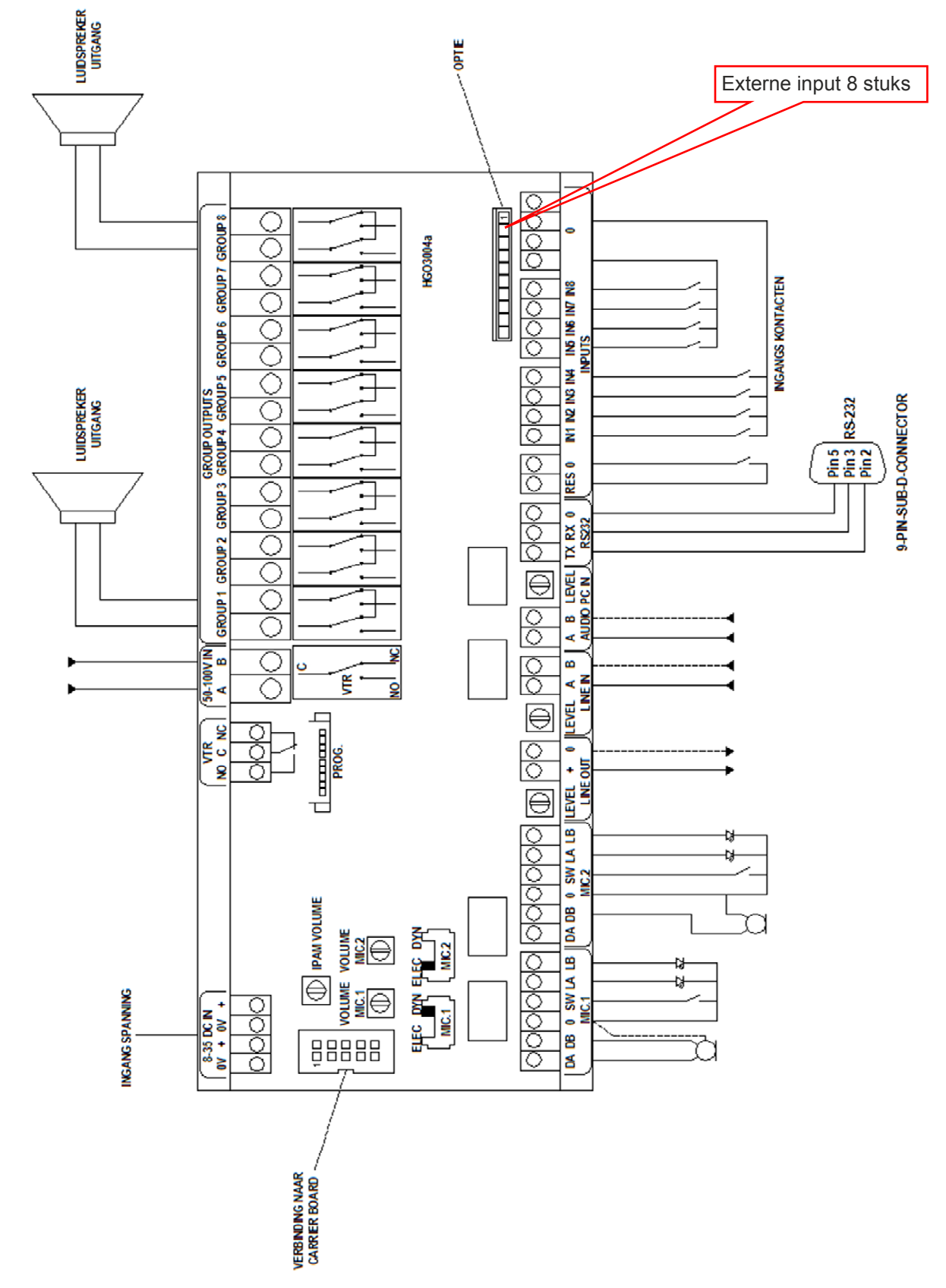

SHP-8 is een product van HAGO Electronics. Radonstraat 179 -- 2718 SV -- Zoetermeer

Tel. 079-361 7555 -- Fax. 079-361 9555 -- E-mail: verkoop@hagoelectronics.com -- www.hagoelectronics.com

# Configuratie

# **Externe inputs**

| Activeer input Kies functie                                            | Configuratie Kies een zone(s) Kies een toon |
|------------------------------------------------------------------------|---------------------------------------------|
| Toegangscode Geen                                                      |                                             |
| Algemeen Tonen Lestijden Handmetige Lestijden Omroep Inputs Dataserver |                                             |
| Acte Input Function 21 22 23 24 25 26 VTR 29 21                        | Z11 VTR Tonen                               |
|                                                                        |                                             |
|                                                                        |                                             |
|                                                                        |                                             |
|                                                                        |                                             |
|                                                                        |                                             |
|                                                                        |                                             |
|                                                                        |                                             |
|                                                                        |                                             |
|                                                                        |                                             |
|                                                                        |                                             |
|                                                                        |                                             |
|                                                                        |                                             |
|                                                                        |                                             |
|                                                                        |                                             |
| Actief Mic. 21 22 23 24 25 26 VTR 29 210 211 VTR Voortoor              |                                             |
|                                                                        |                                             |
|                                                                        |                                             |
|                                                                        |                                             |
|                                                                        |                                             |
|                                                                        |                                             |
|                                                                        |                                             |
|                                                                        |                                             |
|                                                                        |                                             |
|                                                                        |                                             |
| Activeer input. Kies een zone(s) Kies een vo                           | ortoon.                                     |

#### Actief

Hiermee activeert u de gewenste input.

#### Z1-VTR

Dit zijn de luidsprekergroepen die zichtbaar zijn en geactiveerd kunnen worden,

indien deze geactiveerd zijn op tabblad Algemeen.

#### Input

Elke interface kaart heeft 8 inputs, er kunnen maximaal 2 kaarten worden aangesloten op het systeem.

Dus 1-8 is kaart 1 en 9-16 is kaart 2.

#### Functie

Hier kiest u de functie, lestijd, alarm of muziek.

#### Tonen

Dit zijn de aanwezige audio signalen voor de lestijden en omroep c.q. alarm, indien u met uw cursor op het veld gaat staan ziet u welke er beschikbaar zijn.

#### Actief

Hiermee activeert u de gewenste microfoon input op de interface.

#### Z1-VTR

Dit zijn de luidsprekergroepen die zichtbaar zijn en geactiveerd kunnen worden,

indien ze geactiveerd zijn op tabblad Algemeen.

#### Voortoon

Dit zijn de aanwezige audio signalen voor de lestijden en omroep c.q. alarm.

# Configuratie

### Dataserver

|                                                                                                    | SHP-8 Configuratie                                                                                                    |     |
|----------------------------------------------------------------------------------------------------|----------------------------------------------------------------------------------------------------|-----|
| Toegangscode Geen 🙀 🐗                                                                                                    |                                                                                                    |     |
| Algemeen       Tonen       Lestijden       Handmatige Lestijden       Omroep       Inputs         Server Activiteiten       Client [192.168.0.121:54085] is verbroken       Een client van [192.168.0.121:54083] is verbroken         Een client van [192.168.0.121:54083] is verbroken       Een client van [192.168.0.121:54083] is verbroken         Een client van [192.168.0.121:54093] is verbroken       Een client van [192.168.0.121:54093] is verbroken         Een client van [192.168.0.121:54093] is verbroken       Een client van [192.168.0.121:54093] is verbroken         Een client van [192.168.0.121:54093] is verbroken       Een client van [192.168.0.121:54093] is verbroken         Een client van [192.168.0.121:54093] is verbroken       Een client van [192.168.0.121:54093] is verbroken         Een client van [192.168.0.121:54093] is verbroken       Een client van [192.168.0.121:54093] is verbroken         Een client van [192.168.0.121:54095] is verbroken       Een client van [192.168.0.121:54095] is verbroken         Een client van [192.168.0.121:54113] is verbroken       Een client van [192.168.0.121:54113] is verbroken         Dataserver       Dataserver       Lokaal ip adres: 192.168.0.5.1       Verbindingen         Verbindingen       Verbindingen       Een client van [192.168.0.121:54114] is verbroken | Dataserver           Inkomende Data           30-01-14         09:17:21         Status         Clients Actief=1000         Clients Bezet=0000         Server Bezet=0         Int.1=0         Int.2=0         Demo=0           30-01-14         09:17:21         Status         Clients Actief=1000         Clients Bezet=0000         Server Bezet=0         Int.1=0         Int.2=0         Demo=0           30-01-14         09:17:21         Status         Clients Actief=1000         Clients Bezet=0000         Server Bezet=0         Int.1=0         Int.2=0         Demo=0           30-01-14         09:16:25         Status         Clients Actief=1000         Clients Bezet=0000         Server Bezet=0         Int.1=0         Int.2=0         Demo=0           30-01-14         09:16:26         Status         Clients Actief=1000         Clients Bezet=0000         Server Bezet=0         Int.1=0         Int.2=0         Demo=0           30-01-14         09:15:26         Status         Clients Actief=1000         Clients Bezet=0000         Server Bezet=0         Int.1=0         Int.2=0         Demo=0           30-01-14         09:15:26         Status         Clients Actief=1000         Clients Bezet=0000         Server Bezet=0         Int.1=0         Int.2=0         Demo=0           30-01-1 |     |
|                                                                                                    | SU-UT-14 UST 11:50 UnitVangen Lestijden. Dat_2 Wisse                                                                                                    | n V |

Dit tabblad is alleen voor de technici, hier is informatie betreffende het netwerk, dataserver etc.